www.IDC4.com

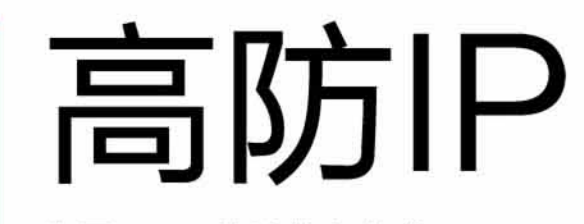

海量DDoS清洗接入方式 快速便捷的高防解决方案

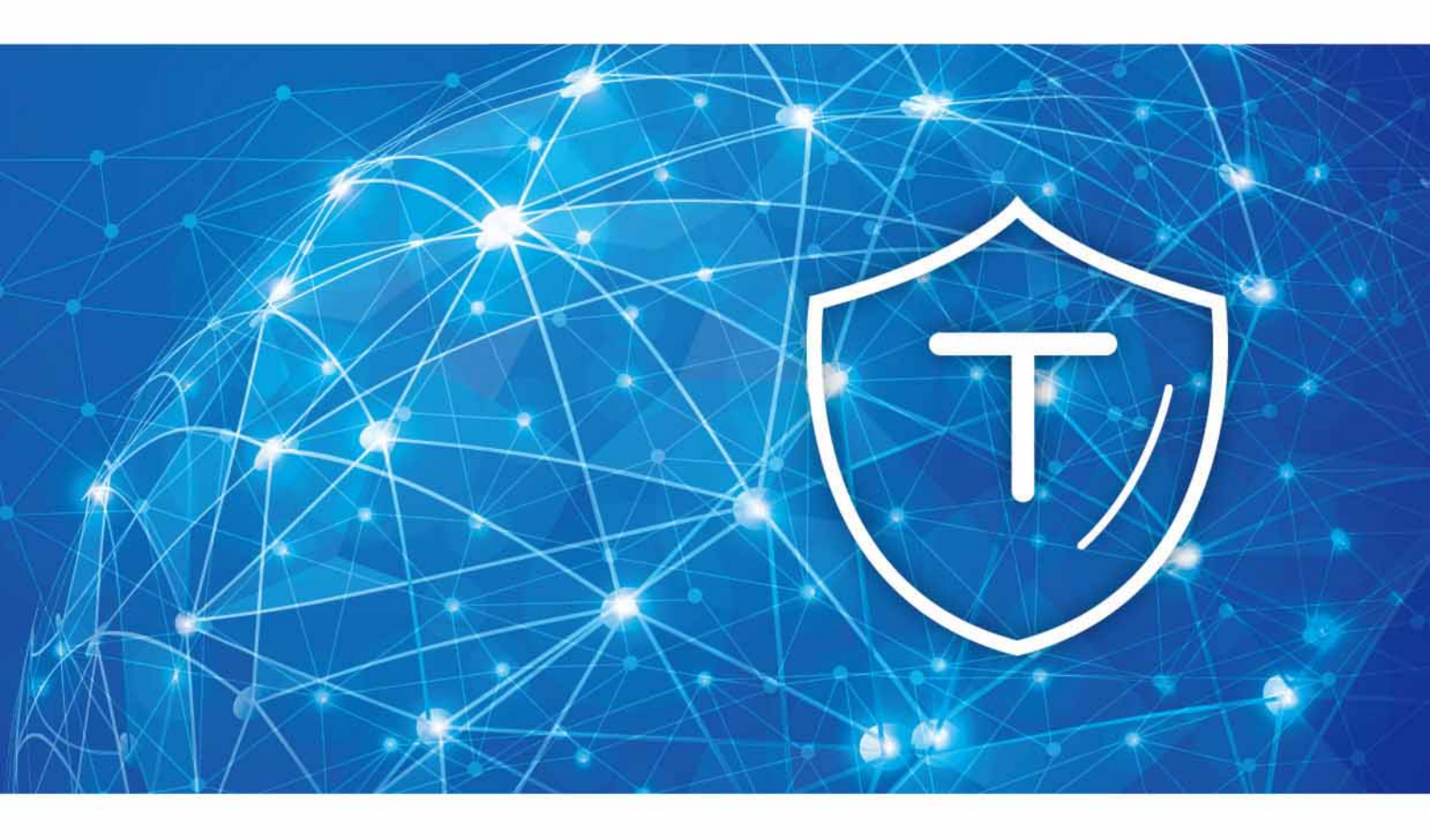

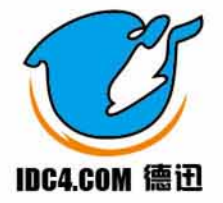

# 德迅云安全高防IP功能展示

| 5s发现恶意请求,10s快速阻断攻击,事前拦截、事后溯源、全方位防黑。 2019-7-18 10:28 💼 | 无损防御各种DDoS攻击,5s发 | 近源清洗多种流量清洗部署方案     | j                |     | 概览                   |
|-------------------------------------------------------|------------------|--------------------|------------------|-----|----------------------|
|                                                       |                  |                    |                  | 防IP | DDOS高                |
|                                                       |                  |                    | DDOS局的IP         |     | 概览                   |
| 获客户属源问说明                                              |                  | 高防IP地址 Q           | + 创建 请输入         | ^   | 网络安全                 |
| 显 弹性防护 单点/保腐防护 业务带宽 金额 维护QQ 第口/站点配置 WAF日志 操作          | 地域 类型            | 开始时间 到期时间          | 高助IP             |     | 防护设置                 |
| 5版本 · 300GB 100MB ¥3000.00 维护QQ 演員配置 強点配置 重要日志 検護 升級  | 杭州BGP 高防版本       | 2019/9/5 2019/10/5 | 43.227.216.197   |     | 攻击记录                 |
|                                                       |                  | <b>1</b> 页         | 共有 1 条记录 , 当前1/1 | ^   | 网络监控                 |
|                                                       |                  |                    |                  |     | 安全报表                 |
|                                                       |                  |                    |                  |     | 连接报表                 |
|                                                       |                  |                    |                  |     | 带宽报表                 |
|                                                       |                  |                    |                  | Ξ   |                      |
|                                                       |                  |                    |                  |     |                      |
|                                                       |                  |                    |                  |     |                      |
|                                                       |                  |                    |                  |     |                      |
|                                                       |                  |                    |                  |     |                      |
|                                                       |                  |                    |                  |     |                      |
|                                                       |                  |                    |                  |     |                      |
|                                                       |                  |                    |                  |     |                      |
|                                                       |                  |                    |                  |     |                      |
| <u>K</u> K                                            |                  | 120                | 共有 1 张过梁,当前1/    | Ш   | 安全服表<br>注按服表<br>带宽服表 |

| 源IP设置                    | 可以按指定端口分发,                                                   | 2019-7-18 10:28                                                                   |               |       |          |  |  |  |  |  |
|--------------------------|--------------------------------------------------------------|-----------------------------------------------------------------------------------|---------------|-------|----------|--|--|--|--|--|
| DDOS局防IP<br>概说<br>网络安全 へ | < 源IP管理[IP:43.227.222.] + 海口認地址                              | ]                                                                                 |               |       |          |  |  |  |  |  |
| 防护设置                     | 高防IP地址                                                       | 服务端口                                                                              | 遼IP地址         | 操作    |          |  |  |  |  |  |
| 攻击记录                     | 43.227.                                                      | 890                                                                               | 103.85.84.    | 修改 删除 |          |  |  |  |  |  |
| 网络监控へ                    | 43.227.                                                      | 818                                                                               | 103.85.84.    | 修改 删除 |          |  |  |  |  |  |
| 安全报表                     | 43.227.                                                      | 22                                                                                | 103.85.84.000 | 停改 删除 |          |  |  |  |  |  |
| 建度报表                     | 43.227.                                                      | 88                                                                                | 103.85.84.üm  | 修改 删除 |          |  |  |  |  |  |
| Ξ                        | 43.227.                                                      | 89                                                                                | 103.85.84.µ#  | 修改 删除 |          |  |  |  |  |  |
|                          | 43.227.                                                      | 30002                                                                             | 103.85.84. 4  | 修改 劃除 |          |  |  |  |  |  |
|                          | 43.227.                                                      | 18598                                                                             | 103.85.84.2   | 修改 删除 |          |  |  |  |  |  |
|                          | 43.227.                                                      | 8888                                                                              | 103.85.84.200 | 修改 删除 |          |  |  |  |  |  |
|                          | 43.227.                                                      | 30001                                                                             | 103.85.84.    | 修改 删除 |          |  |  |  |  |  |
|                          | 共有 9                                                         |                                                                                   |               |       | К K X XX |  |  |  |  |  |
|                          |                                                              |                                                                                   |               |       |          |  |  |  |  |  |
| 防护设置                     | 可自助设置防火墙规则                                                   | 2019-7-18 10:28                                                                   |               |       |          |  |  |  |  |  |
| DDOS高防IP                 | < CC防御策略                                                     |                                                                                   |               |       |          |  |  |  |  |  |
| 概览                       |                                                              |                                                                                   |               |       |          |  |  |  |  |  |
| 网络安全 へ                   | ① 報少攻击約案户不違议长対局开信,因为个别案户访问惯率规则有可能服攻击差不多,会导致屏蔽,释放果名单印在防火情,详细! |                                                                                   |               |       |          |  |  |  |  |  |
| 防护设置                     |                                                              |                                                                                   |               |       |          |  |  |  |  |  |
| 攻击记录<br>网络监控 へ<br>安全报表   |                                                              | 135時現職:<br>● WEB正常 ● WEB防御 ● 手脚模式 <u>●</u><br>物節模式:<br>● GAME正常 ● GAME版団 ● GAME诗合 |               |       |          |  |  |  |  |  |

技术简介 德迅安全研究团队自主研发的德迅卫士CC防护引擎可以准确判断全球各大攻击器的特征 。 零失误拦截网络碎片扫描,一键屏蔽代理IP,一键屏蔽阻断海外攻击,智能识别CC攻击 迅速识别CC攻击并进行拦截,在大规模CC攻击时可以避免资源耗尽,保证用户的正常访问。 \*分布式云端防护,CNAME一键接入,网站放劫持,放DDOS攻击

智能识别全球CC发包器特征,屏蔽代理IP,阻断海外攻击

#### 攻击记录

可查看服务器被DDOS攻击的记录,攻击类型,攻击大小,攻击时间,攻击源IP。

2019-7-18 10:28

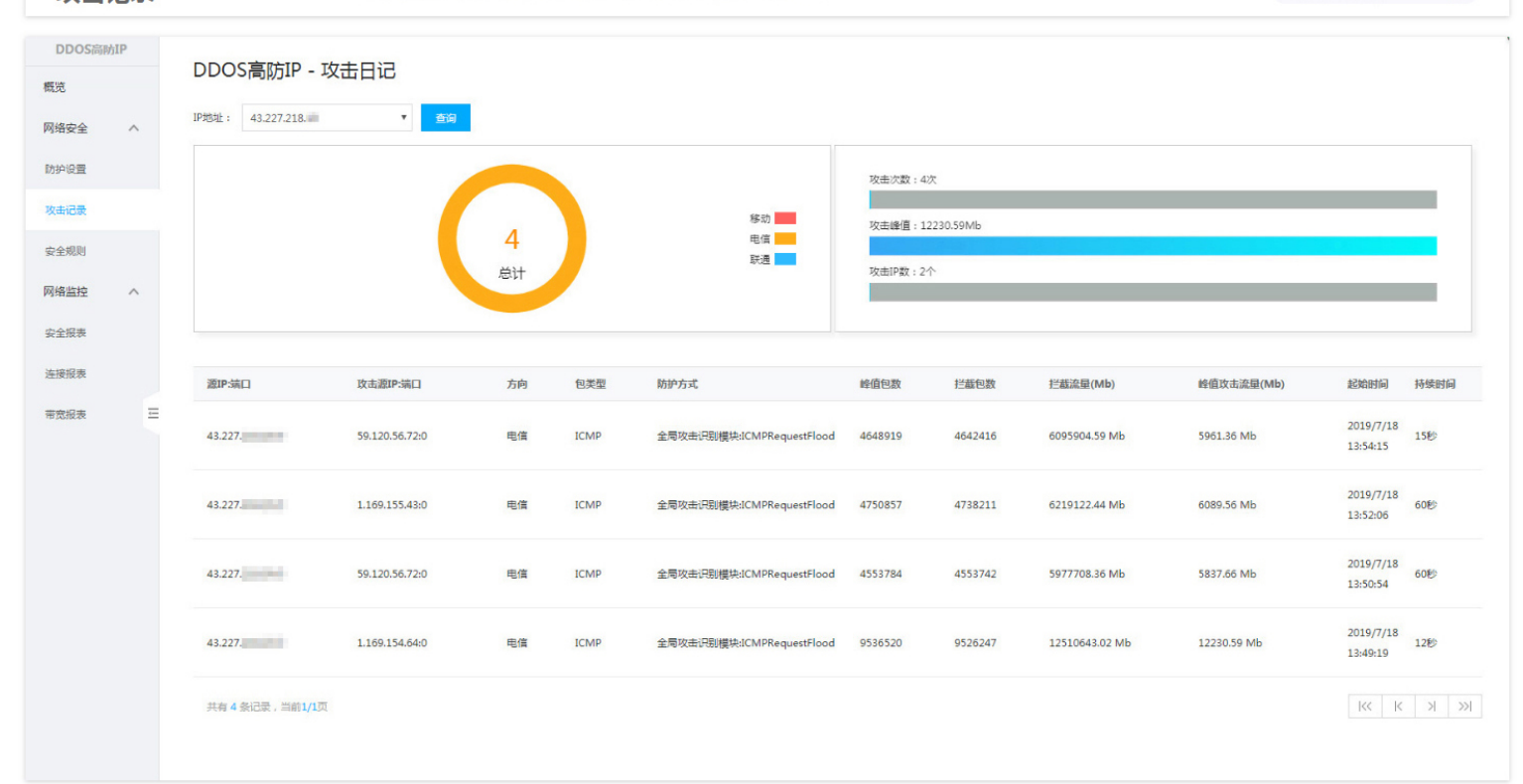

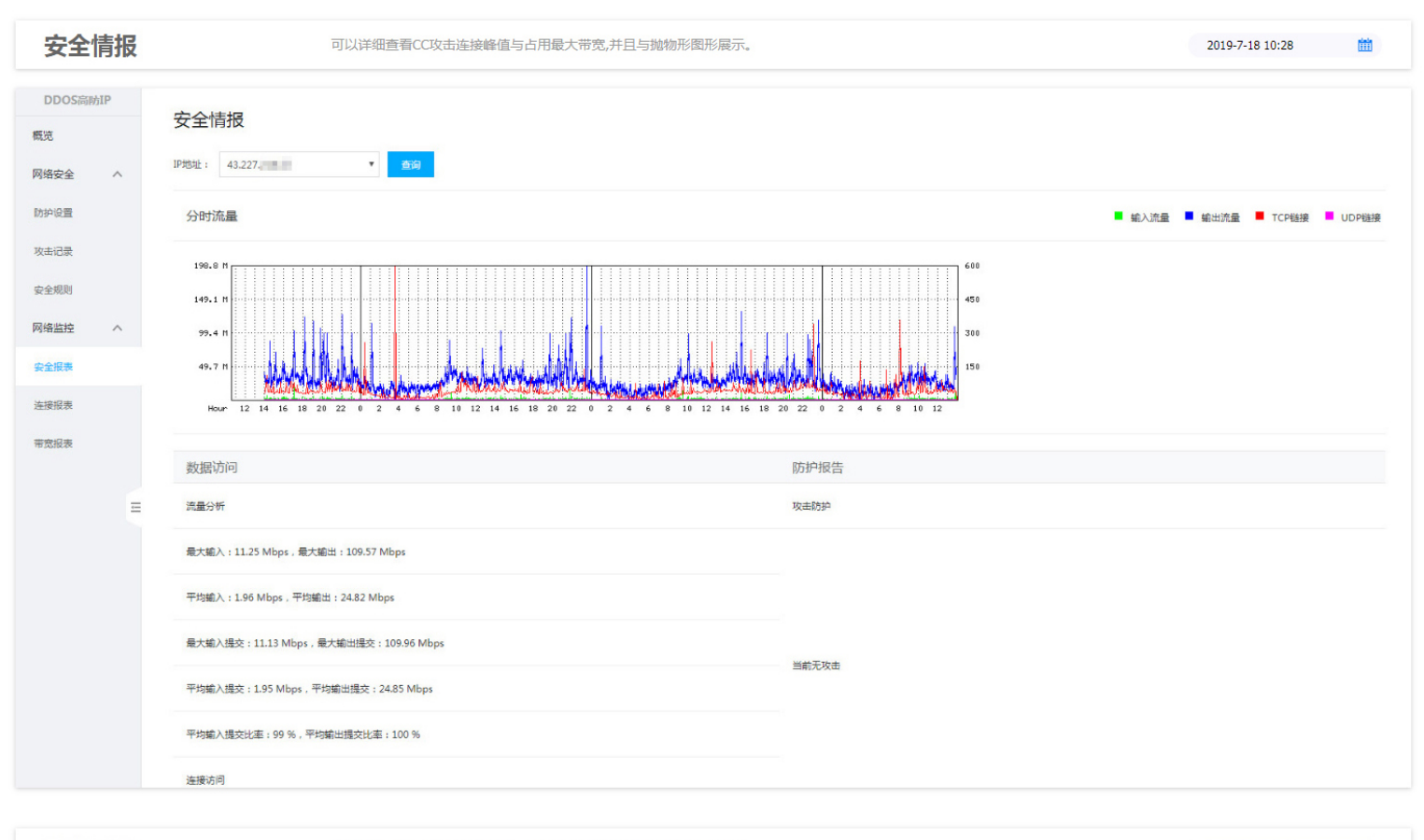

连接监控

可以详细查看CC攻击连接峰值与占用最大带宽,并且与抛物形图形展示。

2019-7-18 10:28 DDOS高防IP 连接情报 概览 ▼ 査询 IP地址: 43.227. 网络安全 防护设置 连接统计图 ■ TCP链接 ■ UDP链接 攻击记录

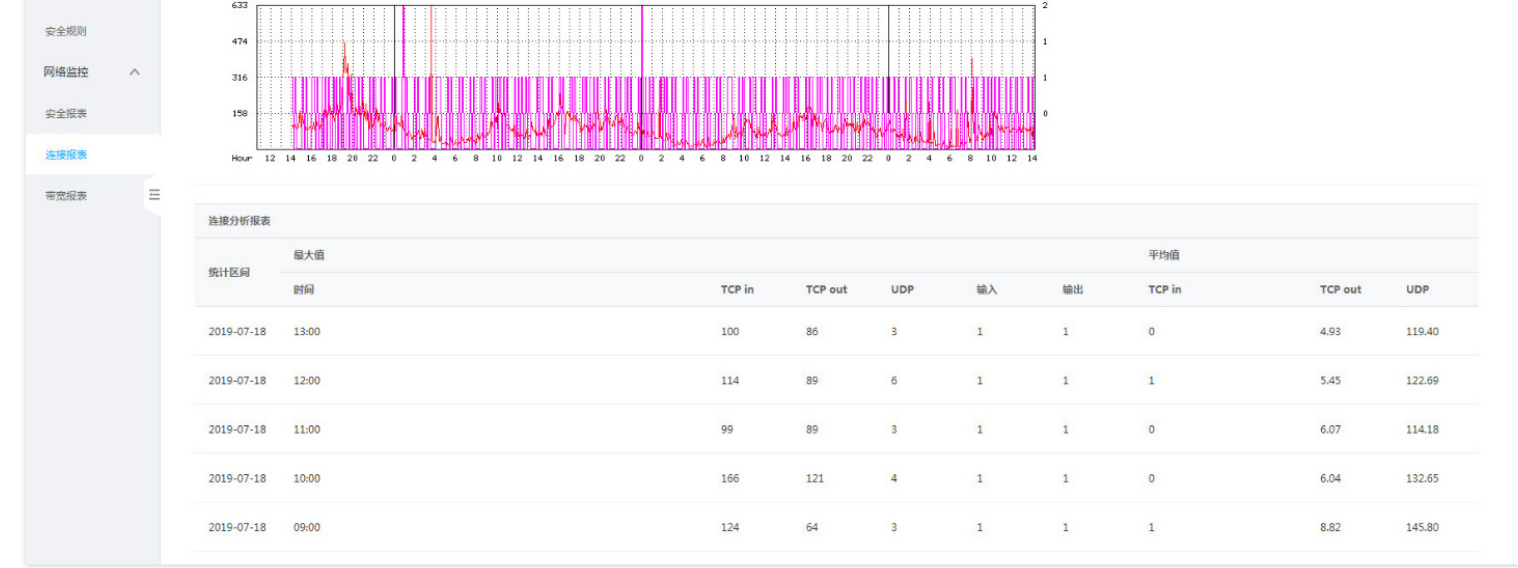

带宽监控

可以详细查看CC攻击连接峰值与占用最大带宽,并且与抛物形图形展示。

2019-7-18 10:28

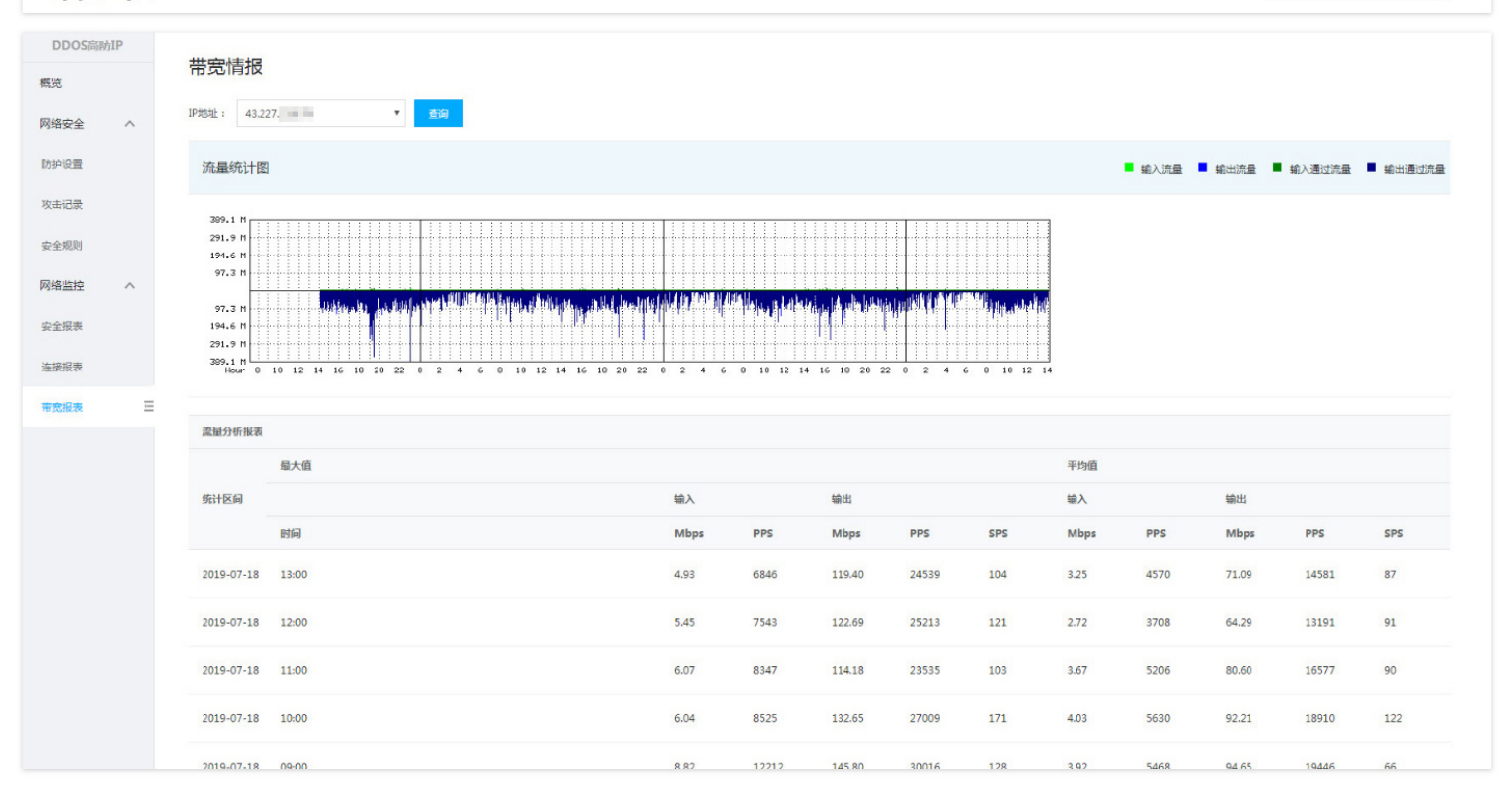

# 如何在阿里云后台添加高防 IP 白名单

通过设置白名单解决因误判 IP 被拦截问题

若您发现部分正常业务或者 IP 无法访问,有可能是因为攻击误判导致 IP 被拦截,。

### 背景信息

目前阿里云服务器默认都有一层云盾防护,如有 IP 数据包输送过大,频率过高很容易会被 云盾拦截,导致业务运营停止。

我们只要在云盾后台添加高防 IP 白名单,就能解决被云盾误拦截的问题。

### 操作步骤

打开<u>云盾后台控制面板</u>

地址: https://yundunnext.console.aliyun.com/?p=sc

**说明** 您也可以在登录阿里云控制台后,将鼠标移至右上角的账户图标打开用户菜单,并单击 **安全管控**,进入云盾安全管控平台管理控制台。

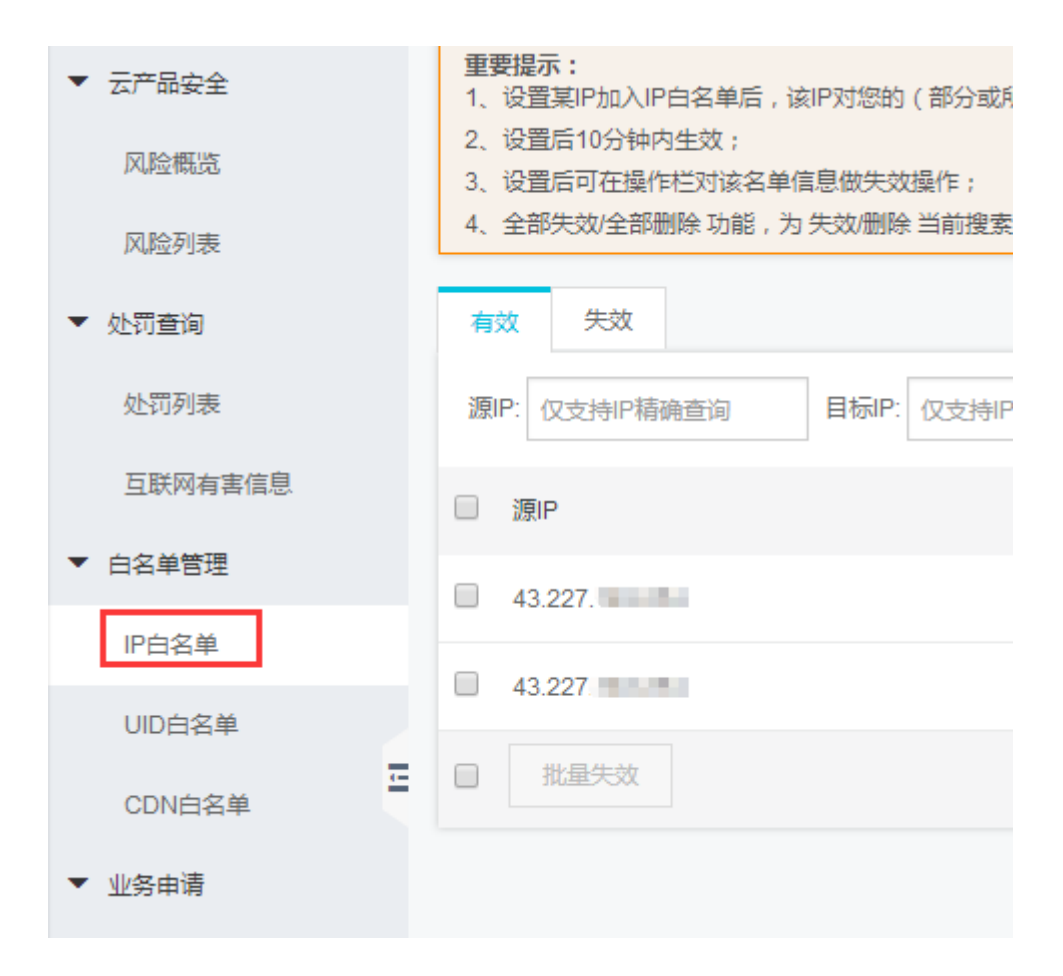

1. 在面板左侧 定位到白名单管理 > 访问白名单页面,单击添加。

2. 选择对象类型,输入源 IP (非当前云账户名下的 IP),在左侧列表中选择当前云账号名下的 对象 IP(例如 ECS 云服务器公网 IP),单击右箭头按钮,将选中的 IP 加入右侧待添加列表,单击确定。即将所输入的访问源 IP 加入所添加的对象 IP 的访问白名单,所有来自该源 IP 对于您云账户名下的目标 IP 的访问都将不受任何安全管控限制。 选择对象类型,输入源 IP (非当前云账户名下的 IP),在左侧列表中选择当前云账号名下的 对象 IP(例如 ECS 云服务器公网 IP),单击右箭头按钮,将选中的 IP 加入右侧待添加列表,单击确定。即将所输入的访问源 IP 加入所添加的对象 IP 的访问白名单,所有来自该源 IP 对于您云账户名下的目标 IP 的访问都将不受任何安全管控限制。

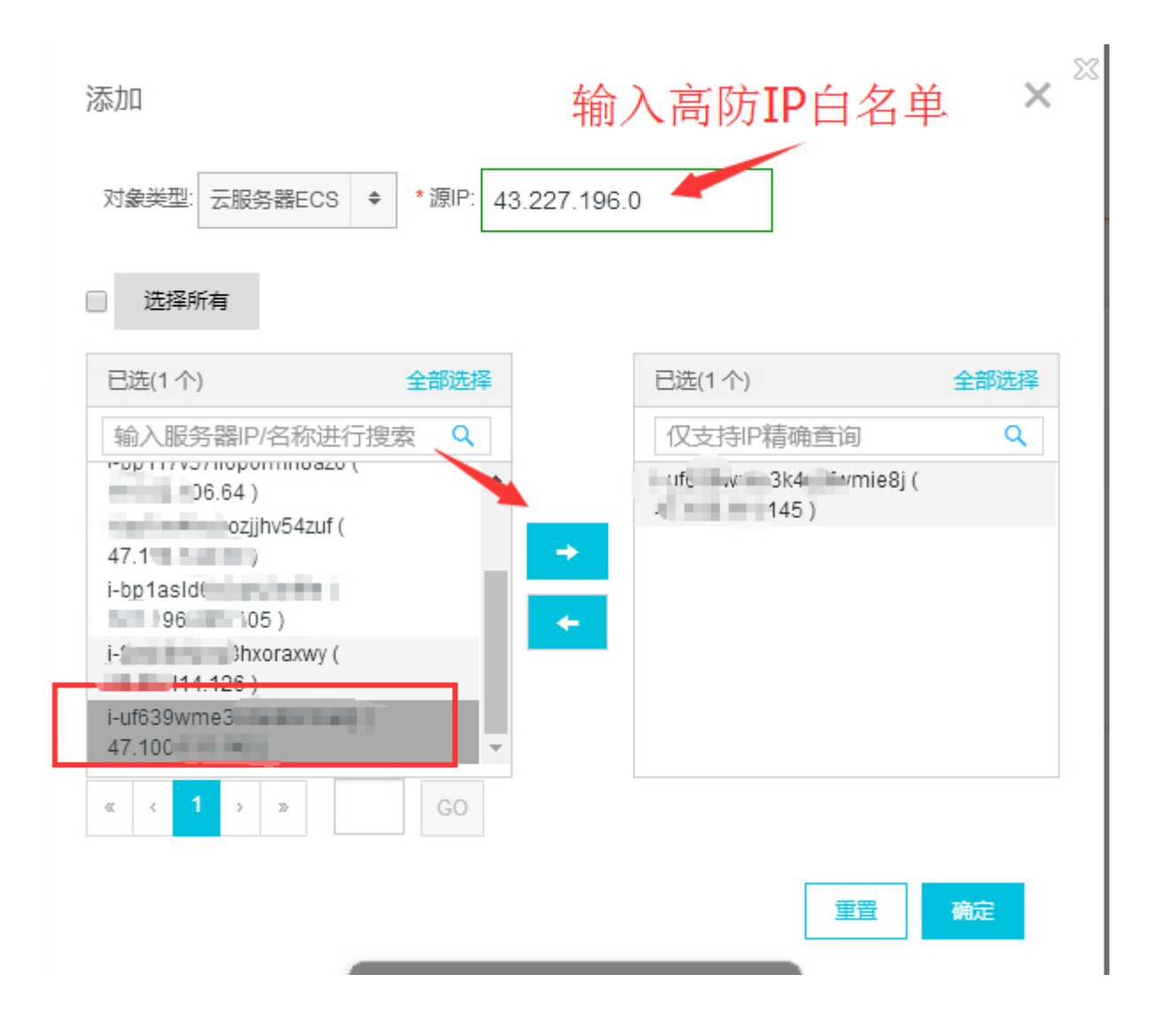

如果您想要放行所有对该对象 IP 的访问,在 **源 IP** 框中输入 0.0.0.0 即可放行所有 IP 对该目标 IP 的访问。

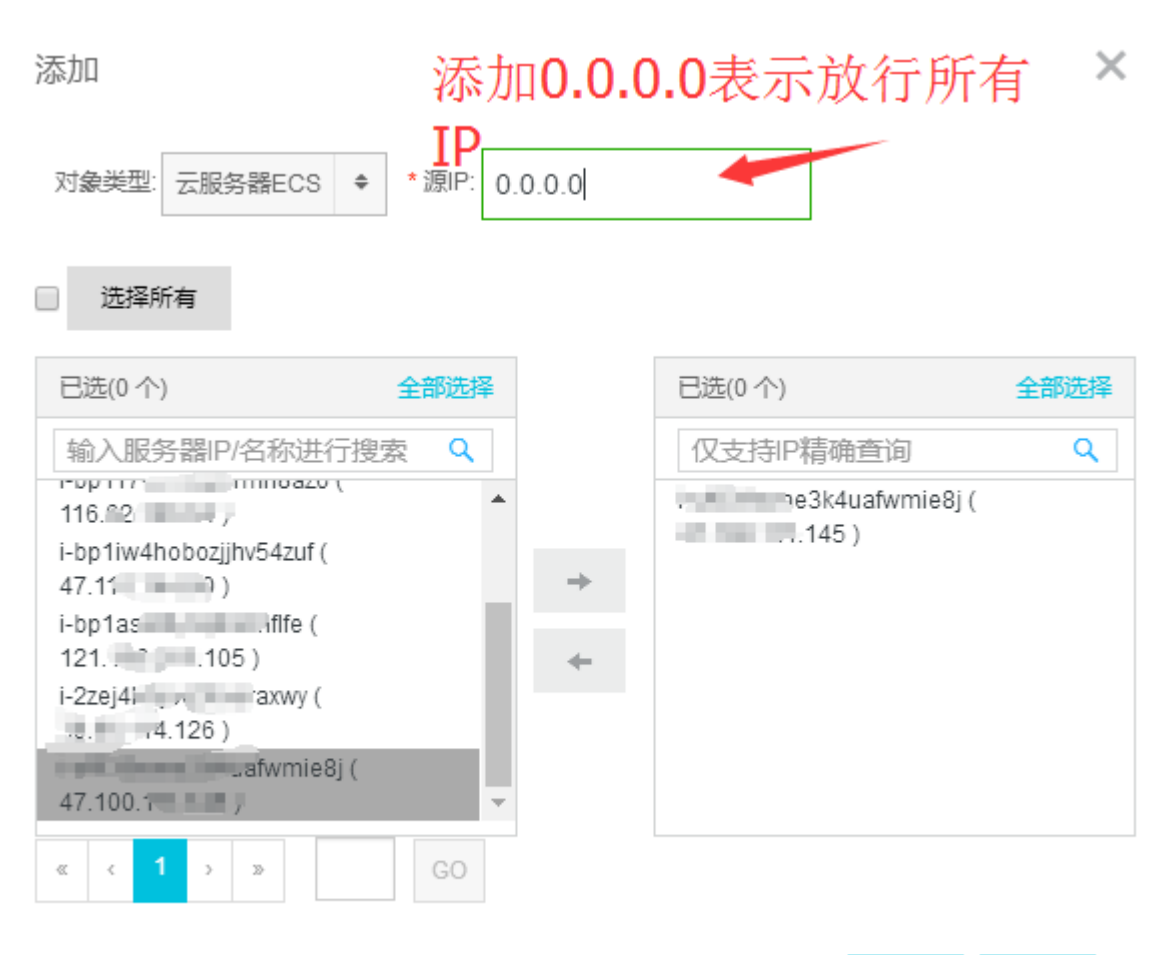

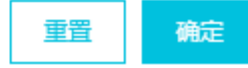

# 高防 IP 获取客户端真实 IP

业务请求经过高防 IP 的 4 层转发后,业务服务器端接收到报文后,其看到的源 IP 地址是高防 IP 的出口 IP 地址。为了让服务器端能够获取到用户端实际的 IP 地址,可以使用如下 TOA 的方案。在业务服务的 Linux 服务器上,安装对应的 TOA 内核包,并重启服务器后。业务侧就可以获取到用户端实际的 IP 地址。

## **TOA**原理

高防转发后,数据包同时会做 SNAT 和 DNAT,数据包的源地址和目标地址均修改。 TCP 协议下,为了将客户端 IP 传给服务器,会将客户端的 IP, port 在转发时放入了自定义的 tcp option 字 段。

```
#define TCPOPT_ADDR 200
#define TCPOLEN_ADDR 8 /* /opcode/size/ip+port/ = 1 + 1 + 6 */
/*
 *insert client ip in tcp option, now only support IPV4,
*must be 4 bytes alignment.
*/
struct ip_vs_tcpo_addr {
    __u8 opcode;
    __u8 opsize;
    __u16 port;
    __u32 addr;
};
```

Linux 内核在监听套接字收到三次握手的 ACK 包之后,会从 SYN\_REVC 状态进入到 TCP\_ESTABLISHED 状态。这时内核会调用 tcp\_v4\_syn\_recv\_sock 函数。 Hook 函数 tcp\_v4\_syn\_recv\_sock\_toa 首先调用 原有的 tcp\_v4\_syn\_recv\_sock 函数,然后调用 get\_toa\_data 函数从 TCP OPTION 中提取出 TOA OPTION,并存储在 sk\_user\_data 字段中。

然后用 inet\_getname\_toa hook inet\_getname, 在获取源 IP 地址和端口时,首先调用原来的 inet\_getname, 然后判断 sk\_user\_data 是否为空,如果有数据从其中提取真实的 IP 和 port, 替换 inet\_getname 的返回。

客户端程序在用户态调用 getpeername,返回的 IP 和 port 即为客户端的原始 IP。

### 内核包安装步骤

### Centos 6.x/7.x

安装步骤

下载安装包

(1) <u>Centos 6.x 下载</u>

(2) <u>Centos 7.x 下载</u>

安装包文件

Centos 6 安装命令: rpm -hiv kernel-2.6.32-220.23.1.el6.toa.x86\_64.rpm --force

Centos 7 安装命令: **rpm** -**hiv** kernel-3.10.0-693.el7.centos.toa.x86\_64.rpm --force 如果 提示冲突报错安装下面依赖组件

Centos 7 安装依赖组件: yum -y install dracut linux-firmware xfsprogs kmod kexec-tools

安装完成之后重启主机

执行命令检查 toa 模块是否加载成功

lsmod | grep toa

没有加载的话手工开启

modprobe toa

可用下面的命令开启自动加载 toa 模块

echo modprobe toa >> /etc/rc.d/rc.local

### Ubuntu 16.04

下载安装包: (1) <u>内核包下载</u> (2) <u>内核 header 包下载</u> 安装步骤:

dpkg -i linux-image-4.4.87.toa\_1.0\_amd64.deb

Headers 包可不装,如需要做相关开发则安装。

安装完成之后重启主机,然后1smod | grep toa 检查 toa 模块是否加载 没有加载的话 modprobe toa 开 启。

可用下面的命令开启加载 toa 模块

echo modprobe toa >> /etc/rc.d/rc.local

### **Debian 8**

#### (1) <u>内核包下载</u>

(2) <u>内核 header 包下载</u>

安装方法与 Ubuntu 相同。

请根据业务服务器 Linux 操作系统的类型和版本下载对应的内核包,按如下步骤操作。如果没有和用户操作系统一致的内核包,用户还可以参考下面 TOA 源代码安装指引操作。

## TOA 源代码内核安装指引

#### 源码安装

下载打好\_toa补丁的源码包,单击 toa 补丁即可下载安装包。

解压。

编辑 .config, 将 CONFIG\_IPV6=M 改成 CONFIG\_IPV6=y。

如果需要加上一些自定义说明,,可以编辑 Makefile。

make -jn (n 为线程数)。

make modules\_install.

make install.

修改 /boot/grub/menu.lst 将 default 改为新安装的内核(title 顺序从 0 开始)。

Reboot 重启后即为 toa 内核。

**1smode** | grep toa 检查 toa 模块是否加载 没有加载的话 modprobe toa 开启。